# Fehlerbehebung bei CVP VXML-Server-Speicherproblemen mit JConsole

### Inhalt

Einleitung Voraussetzungen Anforderungen Verwendete Komponenten JConsole-Dienstprogramm

## Einleitung

Dieses Dokument beschreibt die Verwendung des Java Console (jconsole)-Tools zur Fehlerbehebung bei Speicherlecks im Cisco Unified Customer Voice Portal (CVP).

### Voraussetzungen

### Anforderungen

Cisco empfiehlt, dass Sie über Kenntnisse in folgenden Bereichen verfügen:

- Cisco Unified Customer Voice Portal (CVP)
- Java Console-Dienstprogramm

#### Verwendete Komponenten

Die Informationen in diesem Dokument basieren auf CVP Version 12.5.

Die Informationen in diesem Dokument beziehen sich auf Geräte in einer speziell eingerichteten Testumgebung. Alle Geräte, die in diesem Dokument benutzt wurden, begannen mit einer gelöschten (Nichterfüllungs) Konfiguration. Wenn Ihr Netzwerk in Betrieb ist, stellen Sie sicher, dass Sie die potenziellen Auswirkungen eines Befehls verstehen.

### JConsole-Dienstprogramm

Zur Fehlerbehebung bei Anrufservern, Speicherlecks im VXML-Server oder Leistungsproblemen ist es häufig erforderlich, die Java-Heap-Dump-Trace im Dienstprogramm jconsole zu aktivieren. Dies erfolgt in der Regel, nachdem Sie ein Ressourcenproblem mithilfe der Windows Event Viewer-, Task-Manager- und/oder Performance-Protokolltools auf einen bestimmten Dienst oder Dienste im Server beschränkt haben. Der dump-Heap für Dienstprogramme ist eine Trace-Datei mit niedriger Ebene und wird empfohlen, die Trace-Ebene für die CVP-Fehlerbehebung zu aktivieren.

Jconsole befindet sich standardmäßig im Pfad C:\Cisco\CVP\jre\bin des CVP-Servers. Die

Portdetails sind bereits standardmäßig in jmx\_callserver.conf, jmx\_vxml.conf, jmx\_oamp.conf und jmx\_wsm.conf Konfigurationsdateien unter C:\Cisco\CVP\conf für die jeweiligen CVP-Server konfiguriert.

- Anrufserver JMX-Port 2098
- VXML-Server JMX-Port 9696
- OAMP-Server JMX-Port 10001
- WSM JMX-Port 2099

| 🗾 jmx_callserver.conf - Notepad                                                                                                    | 🧾 jmx_vxml.conf - Notepad                                                                                                    |
|----------------------------------------------------------------------------------------------------|----------------------------------------------------------------------------------------------------|
| File Edit Format View Help                                                                                                    | File Edit Format View Help                                                                                                    |
| <pre>com.sun.management.jmxremote.ssl.need.client.auth = false<br/>com.sun.management.jmxremote.authenticate = false<br/>com.sun.management.jmxremote.port = 2098<br/>com.sun.management.jmxremote.ssl = false<br/>#com.sun.management.jmxremote.ssl.config.file=<br/>com.sun.management.jmxremote.rmi.port = 2097</pre> | <pre>com.sun.management.jmxremote.ssl.need.client.auth = false<br/>com.sun.management.jmxremote.authenticate = false<br/>com.sun.management.jmxremote.port = 9696<br/>com.sun.management.jmxremote.ssl = false<br/>#com.sun.management.jmxremote.ssl.config.file=<br/>com.sun.management.jmxremote.rmi.port = 9697</pre> |
|                                                                                                    |                                                                                                    |
| jmx_oamp.conf - Notepad                                                                                                    | ////jmx_wsm.conf - Notepad                                                                                                    |
| III jmx_oamp.conf - Notepad<br>File Edit Format View Help                                                                                                    | jmx_wsm.conf - Notepad File Edit Format View Help                                                                                                    |

Sie können das Jconsole-Dienstprogramm wie in den folgenden Schritten beschrieben ausführen:

Schritt 1: Navigieren Sie zu **%CVP\_HOME%/CVP/jre/bin/jconsole.exe**, und doppelklicken Sie auf **jconsole.exe**.

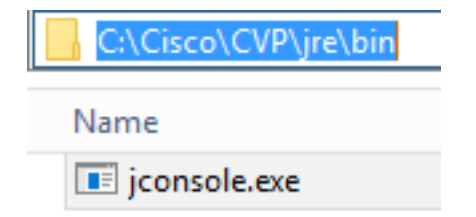

Schritt 2: Stellen Sie eine Verbindung mit **localhost her**, und geben Sie die Portnummer für die CVP-Komponente an, mit der Sie eine Verbindung herstellen möchten. Beispiel: Für den CVP VXML-Server wird der JMX-Port 9696 verwendet. Lassen Sie das Feld **Benutzername** und **Kennwort** leer. Klicken Sie auf **Verbinden**.

| 🙆 Java Monitoring & Management Console                                                      | _ | x |
|---------------------------------------------------------------------------------------------|---|---|
| Connection Window Help                                                                      |   |   |
|                                                                                             |   |   |
|                                                                                             |   |   |
|                                                                                             |   |   |
|                                                                                             |   |   |
|                                                                                             |   |   |
|                                                                                             |   |   |
|                                                                                             |   |   |
|                                                                                             |   |   |
|                                                                                             |   |   |
| 🛃 JConsole: New Connection                                                                  |   |   |
|                                                                                             |   |   |
| New Connection                                                                              |   |   |
| New Connection                                                                              |   |   |
|                                                                                             |   |   |
| Remote Process:                                                                             |   |   |
| localhost:9696                                                                              |   |   |
| Usage: <hostname>:<port> OR service:jmx:<protocol>:<sap></sap></protocol></port></hostname> |   |   |
| Username: Password:                                                                         |   |   |
|                                                                                             |   |   |
| Connect Cancel                                                                              |   |   |
|                                                                                             |   |   |
|                                                                                             |   |   |
|                                                                                             |   |   |
|                                                                                             |   |   |
|                                                                                             |   |   |
|                                                                                             |   |   |
|                                                                                             |   |   |
|                                                                                             |   |   |

Schritt 3: Klicken Sie auf Verbindung unsicher.

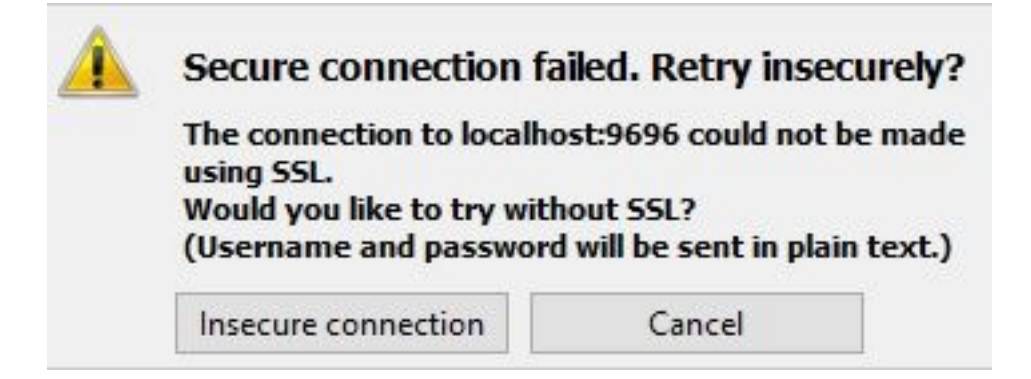

Schritt 4: Wählen Sie die Registerkarte MBeans aus.

| 🛃 Java Monitoring & Management Console - Administrator@localhost:9696                                                                                                    | - |   | x  |
|----------------------------------------------------------------------------------------------------|---|---|----|
| 💁 Connection Window Help                                                                                                    |   | _ | Ξ× |
| Overview Memory Threads Classes VM Summary MBeans                                                                                                    |   |   | -  |
| Overview remove remove the set of the set of |   |   |    |
| < III >                                                                                                    |   |   |    |

Schritt 5: Erweitern Sie **com.sun.management > HotSpotDiagnostic > Operations**, und klicken Sie auf **dumpHead**.

| 📓 Java Monitoring & Management Console - Administrator@localhost:9696 🗕 🗖 🗙              |                                                               |                                                               |   |  |  |
|------------------------------------------------------------------------------------------|---------------------------------------------------------------|---------------------------------------------------------------|---|--|--|
| 🅌 Connection Window He                                                                   | 📓 Connection Window Help                                      |                                                               |   |  |  |
| Overview Memory Threads O                                                                | Classes VM Summary MBea                                       | ans                                                           | - |  |  |
| Catalina<br>Cisco Unified CVP VXML S<br>Implementation<br>Cisco Scources<br>Commentation | Operation invocation<br>void dumpHeap (<br>MBeanOperationInfo | p0 String , p1 true )                                         |   |  |  |
| E. 🛞 DiagnosticCommand                                                                   | Name                                                          | Value                                                         |   |  |  |
| 🖃 🧐 HotSpotDiagnostic                                                                    | Operation:                                                    |                                                               |   |  |  |
|                                                                                          | Name                                                          | dumpHeap                                                      |   |  |  |
| Operations                                                                               | Description                                                   | dumpHeap                                                      |   |  |  |
| dumpHeap                                                                                 | Impact                                                        | UNKNOWN                                                       |   |  |  |
| getVMOption                                                                              | Return i ype                                                  | Void                                                          |   |  |  |
| setVMOption                                                                              | Parameter-U:                                                  |                                                               |   |  |  |
| 🗄 🔄 java.lang                                                                            | Name                                                          |                                                               |   |  |  |
| 🗄 🚽 java.nio                                                                             | Description                                                   | pu<br>inve lane String                                        |   |  |  |
| 🗄 🔤 java.util.logging                                                                    | Type<br>Decemptor 1                                           | java.lang.string                                              |   |  |  |
| i ⊕ org.apache.commons.po                                                                | Parameter-1:                                                  | -1                                                            |   |  |  |
|                                                                                          | Description                                                   | p1                                                            |   |  |  |
|                                                                                          | Description                                                   | p1                                                            |   |  |  |
|                                                                                          |                                                               |                                                               |   |  |  |
|                                                                                          | Descriptor                                                    |                                                               |   |  |  |
|                                                                                          | Name                                                          | Value                                                         |   |  |  |
|                                                                                          | Operation:                                                    |                                                               |   |  |  |
|                                                                                          | openType                                                      | javax.management.openmbean.SimpleType(name=java.lang.Void)    |   |  |  |
|                                                                                          | originalType                                                  | void                                                          |   |  |  |
|                                                                                          | Parameter-0:                                                  |                                                               |   |  |  |
|                                                                                          | openType                                                      | javax.management.openmbean.SimpleType(name=java.lang.String)  |   |  |  |
|                                                                                          | originalType                                                  | java.lang.String                                              |   |  |  |
|                                                                                          | Parameter-1:                                                  |                                                               |   |  |  |
|                                                                                          | openType                                                      | javax.management.openmbean.SimpleType(name=java.lang.Boolean) |   |  |  |
|                                                                                          | originalType                                                  | boolean                                                       |   |  |  |
|                                                                                          |                                                               |                                                               |   |  |  |
| < III >                                                                                  |                                                               |                                                               |   |  |  |

Schritt 6: Geben Sie in **p0** den Dateinamen für den Dump mit der Erweiterung .hprof ein, z. B. **vxmlDump.hprof**. Lassen Sie **p1** als **true**.

| 📓 Java Monitoring & Management Console - Administrator@localhost:9696 🛛 📮 🗖 🗙           |                                      |                                                               |  |  | x  |
|-----------------------------------------------------------------------------------------|--------------------------------------|---------------------------------------------------------------|--|--|----|
| 🖆 Connection Window Help                                                                |                                      |                                                               |  |  | ъ× |
| Overview Memory Threads Classes VM Summary MBeans                                       |                                      |                                                               |  |  | -  |
| Catalina     Cisco Unified CVP VXML S     JMImplementation     Users     com.cisco.ccbu | aration invocation<br>d dumpHeap ( p | 00 vxmlDump.hprof , p1 true )                                 |  |  |    |
| com.sun.management                                                                      | ne                                   | Value                                                         |  |  |    |
| ⊕ · · · · · · · · · · · · · · · · ·                                                     | ration:                              |                                                               |  |  |    |
| HotSpotDiagnostic Nam                                                                   | ie                                   | dumpHeap                                                      |  |  |    |
| Attributes     Desc                                                                     | cription                             | dumpHeap                                                      |  |  |    |
| Impa<br>Impa                                                                            | act                                  | UNKNOWN                                                       |  |  |    |
|                                                                                         | urnType                              | void                                                          |  |  |    |
| Para                                                                                    | ameter-0:                            |                                                               |  |  |    |
| H- iava.lang                                                                            | e                                    | p0                                                            |  |  |    |
| java.nio Desc                                                                           | cription                             | p0                                                            |  |  |    |
| java.util.logging                                                                       | e                                    | java.lang.String                                              |  |  |    |
| org.apache.commons.po                                                                   | ameter-1:                            |                                                               |  |  |    |
| Nam                                                                                     | ie                                   | p1                                                            |  |  |    |
| Desc                                                                                    | cription                             | p1                                                            |  |  |    |
|                                                                                         |                                      |                                                               |  |  |    |
| Des                                                                                     | criptor                              |                                                               |  |  |    |
| Nar                                                                                     | ne                                   | Value                                                         |  |  |    |
| Oper                                                                                    | ration:                              |                                                               |  |  |    |
| oper                                                                                    | nType                                | javax.management.openmbean.SimpleType(name=java.lang.Void)    |  |  |    |
| origi                                                                                   | inalType                             | void                                                          |  |  |    |
| Para                                                                                    | ameter-0:                            |                                                               |  |  |    |
| oper                                                                                    | nType                                | javax.management.openmbean.SimpleType(name=java.lang.String)  |  |  |    |
| origi                                                                                   | nalType                              | java.lang.String                                              |  |  |    |
| Para                                                                                    | imeter-1:                            |                                                               |  |  |    |
| oper                                                                                    | ni ype                               | javax.management.openmbean.simpleType(name=java.lang.boolean) |  |  |    |
| ongi                                                                                    | папуре                               | bolean                                                        |  |  |    |
|                                                                                         |                                      |                                                               |  |  |    |
|                                                                                         |                                      |                                                               |  |  |    |
|                                                                                         |                                      |                                                               |  |  |    |
|                                                                                         |                                      |                                                               |  |  |    |

**Anmerkung:** Cisco empfiehlt, den Heap während der Geschäftszeiten nicht zu kippen, da dies dazu führen kann, dass der VXML-Server-Service für einen kurzen Moment während des Vorgangs nicht mehr verfügbar ist. Cisco empfiehlt, diese Aktivität außerhalb der Geschäftszeiten durchzuführen.

Schritt 7: Klicken Sie auf dumpHeap.

| 🛃 Java Monitoring & Management Console - Administrator@localhost:9696 🛛 🗖 🗙         |                                                               |                                                               |  |  |
|-------------------------------------------------------------------------------------|---------------------------------------------------------------|---------------------------------------------------------------|--|--|
| 🛓 Connection Window Help                                                            |                                                               |                                                               |  |  |
| Overview Memory Threads Classes VM Summary MBeans                                   |                                                               |                                                               |  |  |
| Catalina<br>Cisco Unified CVP VXML S<br>JMImplementation<br>Users<br>com.cisco.ccbu | Operation invocation<br>void dumpHeap (<br>MBeanOperationInfo | p0 vxmlDump.hprof , p1 true )                                 |  |  |
| com.sun.management                                                                  | Name                                                          | Value                                                         |  |  |
| HotSpotDiagnostic                                                                   | Operation:                                                    |                                                               |  |  |
| Attributes                                                                          | Name                                                          | dumpHeap                                                      |  |  |
|                                                                                     | Description                                                   | dumpHeap                                                      |  |  |
| dumpHeap                                                                            | Impact                                                        | UNKNOWN                                                       |  |  |
| getVMOption                                                                         | ReturnType                                                    | void                                                          |  |  |
| setVMOption                                                                         | Parameter-0:                                                  |                                                               |  |  |
| java.lang                                                                           | Name                                                          | p0                                                            |  |  |
| 🗄 🗤 📊 java.nio                                                                      | Description                                                   | p0                                                            |  |  |
| 🖅 🚽 java.util.logging                                                               | Туре                                                          | java.lang.String                                              |  |  |
| 主 🚽 org.apache.commons.po                                                           | Parameter-1:                                                  |                                                               |  |  |
|                                                                                     | Name                                                          | p1                                                            |  |  |
|                                                                                     | Description                                                   | p1                                                            |  |  |
|                                                                                     |                                                               |                                                               |  |  |
|                                                                                     | Descriptor                                                    |                                                               |  |  |
|                                                                                     | Name                                                          | Value                                                         |  |  |
|                                                                                     | Operation:                                                    |                                                               |  |  |
|                                                                                     | openType                                                      | javax.management.openmbean.SimpleType(name=java.lang.Void)    |  |  |
|                                                                                     | originalType                                                  | void                                                          |  |  |
|                                                                                     | Parameter-0:                                                  |                                                               |  |  |
|                                                                                     | openType                                                      | javax.management.openmbean.SimpleType(name=java.lang.String)  |  |  |
|                                                                                     | originalType                                                  | java.lang.String                                              |  |  |
|                                                                                     | Parameter-1:                                                  | in an anna an an Anna Cinela Trans (anna - ina lana Barlana)  |  |  |
|                                                                                     | openiype                                                      | javax.management.openmbean.SimpleType(name=java.lang.boolean) |  |  |
|                                                                                     | originari ype                                                 | boolean                                                       |  |  |
|                                                                                     |                                                               |                                                               |  |  |
|                                                                                     |                                                               |                                                               |  |  |
|                                                                                     |                                                               |                                                               |  |  |
|                                                                                     |                                                               |                                                               |  |  |
|                                                                                     |                                                               |                                                               |  |  |
| < III >                                                                             |                                                               |                                                               |  |  |

Schritt 8: Die Meldung Method wurde erfolgreich aufgerufen. Klicken Sie auf OK.

| 🛃 Java Monitoring & Man                                                                         | agement Console - Ad | ministrator@loca | lhost:9696        |
|-------------------------------------------------------------------------------------------------|----------------------|------------------|-------------------|
| 🕌 Connection Window H                                                                           | lelp                 |                  |                   |
| Overview Memory T                                                                               | Info                 | )                |                   |
| Catalina     Cisco Unified CV     JMImplementati     Users     com.cisco.ccbu     com.sun.manag | Method successf      | ully invoked     | nprof , p1 true ) |
| E 🛞 DiagnosticCommand                                                                           | Thome -              | Value            |                   |
|                                                                                                 | Operation:           |                  |                   |
|                                                                                                 | Name                 | dumpHeap         | 0                 |
|                                                                                                 | Description          | dumpHeap         | 5                 |
|                                                                                                 | Impact               | UNKNOWN          |                   |
| act/MOction                                                                                     | ReturnType           | void             |                   |
| get/MOption                                                                                     | Parameter-0:         |                  |                   |
| setvMOption                                                                                     | Nin and              | -0               |                   |

Schritt 9: Erfassen Sie die generierte Dump-Datei. Der Standardpfad für das VXML-Serverdump

#### ist C:\Cisco\CVP\VXMLServer\Tomcat\bin.

| C:\Cisco\CVP\ | VXMLServer\Tomcat\bin |
|---------------|-----------------------|
| Name          |                       |
| vxmlDump.h    | prof                  |

**Hinweis**: Dieses Tool ist zur Fehlerbehebung bei Speicherlecks im VXML-Server vorgesehen. Sobald die Anwendung identifiziert wurde, die das Leck verursacht, muss dieses Tool aktiviert, die gewünschten Informationen müssen gesammelt und nach der Wiederherstellung des Problems muss es deaktiviert werden. Jconsole ist nicht als Monitortool konzipiert und darf nicht auf unbegrenzte Zeit aktiviert werden.